## **PowerSchool Parent Portal Set Up**

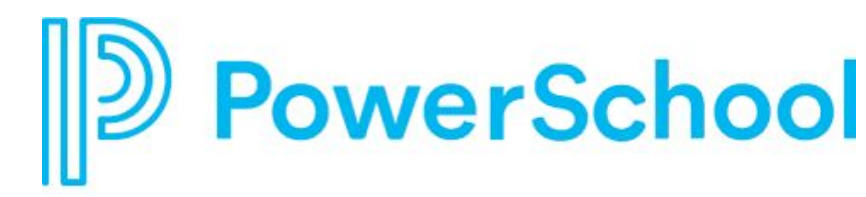

- Check for an email titled: "IDEA Parent Portal Registration"
  - > You will use this information to link your student to your PowerSchool account
  - > You MUST first create an account before you can use the PowerSchool app
- URL: <u>https://ideapcs.powerschool.com/public</u>
  - > Create Parent Account Name, Email, Desired Username, Password
  - Link Students to Account Student name, Access ID, Access Password, Relationship
    - Link multiple IDEA students to one account if needed
- Check email for link to verify account
  - ➤ This may take a few minutes to come through
  - ➤ If it does not come through within 24 hours please email ssharpe@ideapcs.org

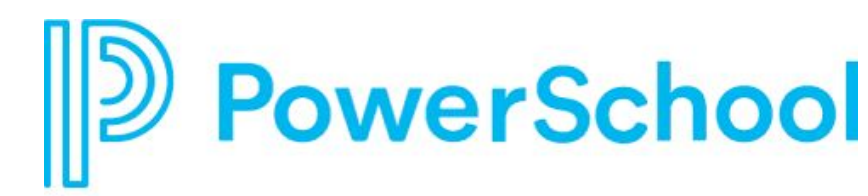

Homepage lists overall schedule with courses

**SwiftK Alerts:** Allows you to view alerts sent to you from our robocall system – copy of text messages and phone calls

**Left Navigation Bar:** Grades & Attendance, Grade History, Attendance History, Email Notifications (you can choose how you want to receive notifications), School Bulletin, My School, School Information, Account Preferences

**Student Schedule:** Will show weekly schedule for your scholar

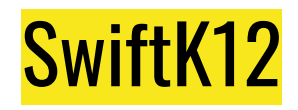

| PowerSch               | nool SIS             |                                   |                | Welcome, Sara  | Sharpe   Help   Sign Out |
|------------------------|----------------------|-----------------------------------|----------------|----------------|--------------------------|
| Placeholder            |                      |                                   |                |                | 🗢 🖉 ! <sup>0</sup> 🖨     |
| Alerting               | SwiftK1              | 2                                 |                | 希 Home         | Alert Preferences        |
| SwiftReach<br>SwiftK12 | ন RSS Feed           |                                   |                |                | - <b>X</b>               |
| Navigation             |                      |                                   |                |                |                          |
| Grades and             | Document             | s & Files                         |                |                | ^                        |
|                        | Date Name            |                                   | Description    |                |                          |
| Grade History          | Looks like there a   | are no documents or files current | ly available   |                |                          |
| Attendance<br>History  |                      |                                   |                |                |                          |
| Email<br>Notification  | A Recent Al          | erts                              |                |                | ^                        |
| Teacher<br>Comments    | Date/Time            | Category                          | Name           | Action         |                          |
| School Bulletin        | 10/1/2020 9:38:22 AM | General Information               | Town Hall 10/1 | Q View Content |                          |
| Class<br>Registration  |                      |                                   |                |                |                          |
| My Schedule            |                      |                                   |                |                |                          |
| School<br>Information  |                      |                                   |                |                |                          |
| Account<br>Preferences |                      |                                   |                |                |                          |

| Alert Content     Course   Nore   Lots like the   PeccentA   RecentA   RecentA   RecentA   RecentA   Subject Town Hall 10/1 @ 6 pm   Sod past 2044   Sod past 2044   And monitoring families, Advert School by the rout of back by our scholar's grades, assignments and see their courses and teachers. You will receive an email tomorrow with your unique PowerSchool by in and password information. Mrs. Sharpe will share a tutofai Video on PowerSchool by the rout bollow along of just join in to see what's happening. Please see the material list here: https://www.ideapcs.org/apps/pages/parentresources Make sure to use our Padet to post questions that you'l like answered: https://bit.li/y34tXgpi                                                                                                    |          |                                                                                                    |     |
|----------------------------------------------------------------------------------------------------|----------|----------------------------------------------------------------------------------------------------|-----|
| Select Alert Content Type to View     Intere     Intere                                                                                                    | RSS Feed | Alert Content ×                                                                                                    |     |
| Imme   Imme   Time   Total Statustic   Imme   Total Statustic   Imme    Total Statustic   Imme   Total Statustic   Imme   Imme   Total Statustic   Imme   Imme   Imme   Imme   Imme   Imme   Imme   Imme   Imme   Imme   Imme   Imme   Imme <th>Documen</th> <th>Select Alert Content Type to View</th> <th>~</th>                                                                                                    | Documen  | Select Alert Content Type to View                                                                                                    | ~   |
| Image: Stand Stand Sta | Name     | ● SMS                                                                                                    |     |
| RecentA       Register       Register                                                                                                    |          | Email Content                                                                                                    |     |
| Time       Subject: Town Hall 10/1 @ 6 pm         Bood \$5:36:22 AM       God morning families,         Join us tringht for Town Hall as 6 pm. We will have our Academic Counselor, Mrs. Sharpe on the line to waik you thorugh a ProverSchool Tutoriat, PowerSchool and be able to tack your scholar's grades, assignments and see their courses and tachers, you will be able to answer your questions on the call tomorrow evening.         Please join us using the line: https://us02/web.zoom.us/j63332266836         Next week! We will have our Virtual Parent Activity. We have three amazing options for you all to engage in - Intro to Crochet, Cooking and Candemaking. You can purchase the material shead of time to follow along of just join in to see what's happening. Please see the material list here: https://www.ideapcs.org/apps/pages/parent/resources         Make sure to use our Padlet to post questions that you'd like answered: https://bit.ly/34/Xgpi                                                                                                    | Recent A | 19 English 19 French 19 Spanish                                                                                                    | × . |
| Good morning families,<br>Join us tonight for Town Hall at 6 pm, We will have our Academic Counselor, Mrs. Sharpe on the line to walk you thorugh a<br>PowerSchool Tutorial, PowerSchool and be able to answer your will be able to track your scholar's grades, assignments and see their courses and<br>tacehers. You will receive an amal tomorrow will you unique PowerSchool og in and password information. Mrs. Sharpe will share a<br>tutorial video on PowerSchool and be able to answer your questions on the call tomorrow evening.<br>Please join us using the link: https://us02/web.zoom.us/j6332226636<br>Next week! We will have our Virtual Parent Activity. We have three amazing options for you all to egage in - Intro to Crochet, Cooking<br>and Candemaking. You can purchase the materials able ad of time to tollow along of just join in to see what's happening. Please see<br>the material list here: https://www.ideapcs.org/apps/pages/parentresources<br>Make sure to use our Padlet to post questions that you'd like answered: https://bit.ly/340Xgpi                                                                                                    | Time     | Subject: Town Hall 10/1 @ 6 pm                                                                                                    |     |
| Join us tonight for Town Hall at 6 pm. We will have our Academic Counselor, Mrs. Sharpe on the line to walk you thorugh a<br>PowerSchool Tutorial. PowerSchool is where you will be able to track your scholar's grades, assignments and see their courses and<br>tachers. You will receive an amal tomorrow will you unique PowerSchool og in and password information. Mrs. Sharpe will share a<br>tutorial video on PowerSchool and be able to answer your questions on the call tomorrow evening.<br>Prease join us using the line: https://us02web.zoom.us//83332266838<br>Next week! We will have our Virtual Parent Activity. We have three amazing options for you all to engage in - Intro to Crochet, Cooking<br>and Candemaking. You can purchase the materials ahead of time to follow along of just join in to see what's happening. Please see<br>the material list here: https://www.ideapcs.org/apps/pages/parentresources.<br>Make sure to use our Padlet to post questions that you'd like answered: https://bit.ly/34t/Xgpi                                                                                                    |          | Good morning families,                                                                                                    |     |
| Please join us using the link: https://us02web.zoom.us/j83332266836<br>Next week! We will have our Virtual Parent Activity. We have three amazing options for you all to engage in - Intro to Crochet, Cooking<br>and Candhensing. You can purchase the material shead of time to follow along of just join in to see what's happening. Please see<br>the material list here: https://www.ideapcs.org/apps/pages/parentresources<br>Make sure to use our Padiet to post questions that you'd like answered: https://bit.ly/340Xgpi                                                                                                    |          | Join us tonight for Town Hall at 6 pm. We will have our Academic Counselor, Mrs. Sharpe on the line to walk you thorugh a<br>PowerSchool Tutorial. PowerSchool is where you will be able to track your scholar's grades, assignments and see their ourses and<br>teachers. You will receive an email tomorrow with your unique PowerSchool log in and password information. Mrs. Sharpe will share a<br>tutorial video on PowerSchool and be able to answer your questions on the call tomorrow evening. |     |
| Next week! We will have our Virtual Parent Activity. We have three amazing options for you all to engage in – Intro to Crochet, Cooking<br>and Candemaking. You can pruchase the materials ahead of time to follow along of just join in to see what's happening. Please see<br>the material list here: https://www.ideapcs.org/apps/pages/parentresources<br>Make sure to use our Padlet to post questions that you'd like answered: https://bit.ly/34/Xgpi                                                                                                    |          | Please join us using the link: https://us02web.zoom.us//83332266836                                                                                                    |     |
| Make sure to use our Padlet to post questions that you'd like answered: https://bit.ly/340Xgpi                                                                                                    |          | Next week! We will have our Virtual Parent Activity. We have three amazing options for you all to engage in - Intro to Crochet, Cooking<br>and Candlemaking. You can purchase the materials ahead of time to follow along of just join in to see what's happening. Please see<br>the material is there: http://www.ideapcs.org/apps/pages/parent/sources/                                                                                                    |     |
| © OK                                                                                                    |          | Make sure to use our Padlet to post questions that you'd like answered: https://bit.ly/340Xgpi                                                                                                    |     |
| OK                                                                                                    |          |                                                                                                    |     |
|                                                                                                    |          | Ø OK                                                                                                    |     |

.

#### **Grades & Attendance**

#### Grades and Attendance: Student 1, Placeholder

Grades and Attendance

| Eva         |     | La | ast We | ek |     |   | T    | nis We | ek |   | Course                                                                                                    | Abconcor | Tardio |
|-------------|-----|----|--------|----|-----|---|------|--------|----|---|----------------------------------------------------------------------------------------------------|----------|--------|
| Exp         | М   | т  | W      | н  | F   | М | Т    | W      | н  | F | Course Qi                                                                                                    | Absences | rarure |
| PW(MON-FRI) | -   | -  |        | -  | -   | - |      |        |    |   | Pathways 🛐<br>Email Burton, Marecya - Rm: 205                                                                                                    | 0        | 0      |
| BL1(MON)    | -   | -  | -      | -  | -   | - | -    | -      | -  | 4 | Independent Study - Canvas  Email Sharpe, Sara - Rm:                                                                                                    | 0        | 0      |
| BL2(MON)    | -   | -  | -      | -  | 895 | - | -    | -      | •  | - | Independent Study - Canvas B Email Sharpe, Sara - Rm:                                                                                                    | 0        | 0      |
| BL1(TUE)    | -   | -  | -      | -  | -   | - | -    | -      | -  | - | Independent Study - Canvas Difference - Canvas Difference - Canvas | 0        | 0      |
| BL2(TUE)    | 674 | -  | :70    | -  | 253 | - | 1.50 |        | -  | - | Independent Study - Canvas<br>Email Sharpe, Sara - Rm:                                                                                                    | 0        | 0      |
| BL1(WED)    | -   | -  |        | -  | -   | - | -    |        |    |   | Independent Study - Canvas<br>Email Sharpe, Sara - Rm:                                                                                                    | 0        | 0      |
| BL2(WED)    | 1   | 27 | -      | -  | 122 | - | -    |        |    |   | Independent Study - Canvas  Email Sharpe, Sara - Rm:                                                                                                    | 0        | 0      |
| BL1(THR)    | -   | -  | •      | -  |     | - | -    | -      |    |   | Independent Study - Canvas  Email Sharpe, Sara - Rm:                                                                                                    | 0        | 0      |
| BL2(THR)    | -   |    | -      | -  |     | - | -    | -      |    | 2 | Independent Study - Canvas<br>Email Sharpe, Sara - Rm:                                                                                                    | 0        | 0      |
| BL1(FRI)    | -   | -  | -      | -  |     | - | -    | -      | -  |   | Independent Study - Canvas<br>Email Sharpe, Sara - Rm:                                                                                                    | 0        | 0      |
| BL2(FRI)    | -   | -  | -      | -  | -   | - | -    | •      |    |   | Independent Study - Canvas<br>Email Sharpe, Sara - Rm:                                                                                                    | 0        | 0      |
|             |     |    |        |    |     |   |      |        |    |   | Attendance Tota                                                                                                    | ils 0    | 0      |

Show dropped classes also

## Attendance History

| Navigation                            | Course                                                                    | Expression         |     | 8 | /31-9/ | 4   |    |    | ş | )/7-9/1 | 1    |      |      | 9  | /14-9/1 | 8              |      |               | 9    | /21-9/2 | 25 |   |   | 9  | 28-10   | 2  |   |
|---------------------------------------|---------------------------------------------------------------------------|--------------------|-----|---|--------|-----|----|----|---|---------|------|------|------|----|---------|----------------|------|---------------|------|---------|----|---|---|----|---------|----|---|
| hanna                                 | oourae                                                                    | Expression         | М   | т | w      | н   | F  | М  | т | w       | н    | F    | м    | т  | W       | н              | F    | м             | т    | w       | н  | F | М | Т  | W       | н  | F |
| Grades and Attendance                 | Pathways<br>Burton, Marecya 205                                           | PW(MON)<br>PW(TUE) | -   | - | -      | -   | -  | -  | - | -       | -    | -    | -    | -  | -       | -              | -    | -             | -    | -       | -  | - | - | -  | а.<br>Э | •  | • |
| Grade History                         | E: 09/30/2020 L: 06/25/2021                                               | PW(WED)<br>PW(THR) | -   | - | -      | -   | -  | -  | - | -       | -    | -    | -    | -  | -       | -              | -    | -             | -    | -       | -  | - | - | -  | ·       |    | • |
| Attendance<br>History                 | Independent Study - Canvas                                                | BL1(MON)           | -   |   | -      | -   | -  | -  | - | -       | -    | -    | -    | -  | -       | -              | -    | -             | -    | -       | -  | - | - | -  | -       | -  | - |
| Email<br>Notification                 | E: 10/05/2020 L: 01/30/2021                                               |                    |     |   |        |     |    |    |   |         |      |      |      |    |         |                |      |               |      |         |    |   |   |    |         |    |   |
| Teacher<br>Comments                   | Independent Study - Canvas<br>Sharpe, Sara<br>E: 10/05/2020 L: 01/30/2021 | BL2(MON)           |     | - |        | -   | -  | -  | - | -       | -    | -    | -    | -  |         | -              | -    | -             | -    | -       | -  | - | - | -  | -       | •  | - |
| School Bulletin                       | Independent Study - Canvas<br>Sharpe, Sara<br>E: 10/06/2020 L: 01/30/2021 | BL1(TUE)           | 4   | - | -      | -   | 12 | -  |   | 4       | 1.00 | 120  | 12-1 | 32 | -       | 1000           | -    | 1520          |      | 2       | -  | - | - | 2  | 127     | 2  | - |
| My Schedule                           | Independent Study - Canvas<br>Sharpe, Sara<br>E: 10/06/2020 L: 01/30/2021 | BL2(TUE)           | -   | - | -      | -   | -  | -  | - | -       | -    | -    |      | -  | •       | -              | -    | -             | -    | -       | -  | - | - | -  | -       | -  | - |
| School                                | Independent Study - Canvas<br>Sharpe, Sara<br>E: 09/30/2020 L: 01/30/2021 | BL1(WED)           | -   | 2 | -      | 373 | 10 | 12 | 2 | -       | 275  | 1.50 | 270  | 12 | 170     | 5. <b>7</b> .5 | 8.5% | 35 <b>7</b> 3 | 8578 | -       | -2 | ~ | - | 27 |         | •  | * |
| Count<br>Preferences                  | Independent Study - Canvas<br>Sharpe, Sara<br>E: 09/30/2020 L: 01/30/2021 | BL2(WED)           | -   | - | -      | -   | -  | -  | - | -       | -    | -    | -    | -  | •       | -              | -    | -             | -    | -       | -  | - | - | -  |         | •  | • |
| District Code<br>LDTZ                 | Independent Study - Canvas<br>Sharpe, Sara<br>E: 10/01/2020 L: 01/30/2021 | BL1(THR)           | 1.7 | - | 5      |     | 8  | -  | - | 10      | 1.00 |      | -    | -  | -       |                |      |               | 2970 | -       | -  | - | - |    | 1.00    |    | 2 |
| GET IT ON<br>GET IT ON<br>GOOgle play | Independent Study - Canvas<br>Sharpe, Sara<br>E: 10/01/2020 L: 01/30/2021 | BL2(THR)           | -   | - | -      | -   | -  | -  | - | -       | -    | -    | -    | -  | -       | -              | -    | -             | -    | -       | -  | - | - | -  | -       |    | • |
|                                       | Independent Study - Canvas<br>Sharpe, Sara<br>E: 10/02/2020 L: 01/30/2021 | BL1(FRI)           | -   | - | -      | -   | -  | -  | - | -       | -    | -    | 1    | -  | -       | -              |      | -             |      | -       | ×  | - | 9 | -  | -       | -1 |   |
|                                       | Independent Study - Canvas<br>Sharpe, Sara<br>E: 10/02/2020 L: 01/30/2021 | BL2(FRI)           | -   | - |        | -   | -  | -  | - |         | -    | -    | -    | -  | -       | -              | -    | -             | -    | -       | -  | - | - | -  | -       | •  |   |

### **Email Notifications**

| Alerti   | ng                       |
|----------|--------------------------|
| P        | SwiftReach<br>SwiftK12   |
| Navig    | ation                    |
| E        | Grades and<br>Attendance |
| <b>1</b> | Grade History            |
| PO       | Attendance<br>History    |
| Â        | Email<br>Notification    |
| Ę        | Teacher<br>Comments      |
|          | School Bulletin          |
| -        | Class<br>Registration    |
|          | My Schedule              |
|          | School<br>Information    |
| ÷٩       | Account<br>Preferences   |
|          |                          |
|          | District Code<br>LDTZ    |
| 100      |                          |

#### **Email Notifications: Student 1, Placeholder**

| ion                 | Contact Information                                                  |                                                 |
|---------------------|----------------------------------------------------------------------|-------------------------------------------------|
| rades and           | Account Email                                                        | ssharpe@ideapcs.org                             |
| rada History        | What Information Would You Like to Receive?                          |                                                 |
| ade history         | Summary of Current Grades and Attendance                             |                                                 |
| tendance<br>story   | Detail Report Showing Assignment Scores for Each Class               |                                                 |
| nail<br>otification | Detail Report of Attendance                                          |                                                 |
| acher<br>omments    | School Announcements                                                 |                                                 |
| chool Bulletin      | Balance Alert (Note: will only be sent when student is low on funds) |                                                 |
| ass<br>egistration  | Additional Notification Emails                                       |                                                 |
| y Schedule          | Email Address(es)                                                    | (Separate multiple email addresses with commas) |
| chool<br>formation  | Frequency                                                            |                                                 |
| count<br>references | How Often?                                                           | Never ~                                         |
| strict Code         | Apply These Settings to All Your Students?                           |                                                 |
| LDTZ                | Send Now For Placeholder?                                            |                                                 |
| Download on the     |                                                                      | Submit                                          |

# My Schedule

ad on the

| Alerting                 | My School   | lula: Studan             | t 1 Blacabold         | 05                                  |                                     |                                     |
|--------------------------|-------------|--------------------------|-----------------------|-------------------------------------|-------------------------------------|-------------------------------------|
| SwiftReach<br>SwiftK12   | wy Sched    | iule. Studen             | t I, Flacenolu        | ei                                  |                                     |                                     |
| Navigation               | Week View   | Matrix View              |                       |                                     |                                     |                                     |
| Grades and<br>Attendance | Enrollments | s for IDEA Public Charte | er School only        |                                     |                                     |                                     |
| Grade History            |             | Monday<br>09/28/2020     | Tuesday<br>09/29/2020 | Wednesday<br>09/30/2020             | Thursday<br>10/01/2020              | Friday<br>10/02/2020                |
| Attendance<br>History    |             | Not Scheduled            | Not Scheduled         |                                     |                                     |                                     |
| Email<br>Notification    | 09:00 AM    |                          |                       | Pathways 🕑<br>Burton, Marecya       | Pathways 🕒<br>Burton, Marecya       | Pathways 🕑<br>Burton, Marecya       |
| Comments                 |             |                          |                       | 09:00 AM - 09:45 AM                 | 09:00 AM - 09:45 AM                 | 09:00 AM - 09:45 AM                 |
| School Bulletin          | 10:00 AM    |                          |                       | Independent Study - Canvas          | Independent Study - Canvas          | Independent Study - Canvas          |
| Class<br>Registration    |             |                          |                       | 10:00 AM - 11:30 AM                 | 10:00 AM - 11:30 AM                 | 10:00 AM - 11:30 AM                 |
| My Schedule              | 11:00 AM    |                          |                       |                                     |                                     |                                     |
| School                   |             |                          |                       | Independent Study - Canvas          | Independent Study - Canvas          | Independent Study - Canvas          |
| Account<br>Preferences   | 12:00 PM    |                          |                       | Sharpe, Sara<br>11:45 AM - 01:15 PM | Sharpe, Sara<br>11:45 AM - 01:15 PM | Sharpe, Sara<br>11:45 AM - 01:15 PM |
| District Code<br>LDTZ    | 01:00 PM    |                          |                       |                                     |                                     |                                     |

### Account Preferences

#### **Account Preferences - Profile**

| Profile                  | Students                                        |                                                                                                    |
|--------------------------|-------------------------------------------------|----------------------------------------------------------------------------------------------------|
| If you war<br>username   | nt to change t<br>e or password                 | e e-mail address, username or password associated with your Parent account, you may do so below. Please click the corresp<br>To change your name, please contact the school administrator. |
| First                    | Name:                                           | Sara                                                                                                    |
| Last I                   | Name:                                           | Sharpe                                                                                                    |
| Acco                     | unt Email:                                      | ssharpe@ideapcs.org                                                                                                    |
| Selec                    | t Language                                      | Select a Language 🗸                                                                                                    |
| Usern                    | name:                                           | ssharpe 💋                                                                                                    |
| Curre<br>New p<br>• Be a | nt Password<br>bassword mus<br>It least 8 chara | cters long                                                                                                    |
|                          |                                                 |                                                                                                    |

| count Preferen                 | ces - Students      |          |   |
|--------------------------------|---------------------|----------|---|
| rofile Students                |                     |          |   |
| A                              | dd Student          |          | × |
| My Students                    | Student Access Info | ormation |   |
| Fo add a student to your Parer | Student Name        |          |   |
| 1. Placeholder Student 1       | Access ID           |          |   |
|                                | Access Password     |          |   |
|                                | Relationship        | Choose V |   |

Welcome.